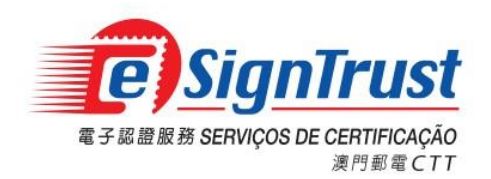

# Manual do Utilizador Sistema da Senha de Uso Único Móvel do eSignTrust dos CTT

Data: 25 Nov 2023

Vers ão: 2.4

Os direitos de autor deste documento pertencem aos Servi os de Certifica ção eSignTrust dos CTT da Regi ão Administrativa Especial de Macau (RAEM). Qualquer tipo de viola ção como a reprodu ção, armazenamento, transmiss ão e outras não mencionadas deste documento e do seu conte údo sem o consentimento prévio desta entidade, ser á considerada viola ção dos direitos autorais deste documento. Esta entidade reserva-se o direito ao apuramento das responsabilidades contra tais práticas. A titularidade do conte údo deste documento pertence aos Servi os de Certifica ção eSignTrust dos CTT da RAEM, e seu conte údo éconfidencial e sóser ádivulgado aos destinat ários deste documento.

# Índice

| 1. INTRODUCÃO                        |    |
|--------------------------------------|----|
|                                      | 2  |
| 1.1. REQUISITOS DO SISTEMA.          | 3  |
| 1.2 DESCARREGAMENTO                  | 3  |
| 1.2.1 UTILIZADORES DO Android        | 3  |
| 1.2.2 Utilizadores do iOS            | 4  |
| 2. REGISTO DA CONTA                  | 4  |
| 2.1. REGISTO                         | 4  |
| 3. USO DA SENHA DE USO ÚNICO         | 9  |
| 3.1. Verificação antes da utilização | 9  |
| 3.2. TEMPORIZADOR                    | 13 |
| 4. CONTACTE-NOS                      | 14 |

# 1. Introdução

#### 1.1. Requisitos do sistema

| Dispositivos móveis | Requisitos de configura ção |
|---------------------|-----------------------------|
| iOS                 | iOS 10.0 ou mais recente    |
| Android             | Android 4.4 ou mais recente |

# Para garantir a melhor experiência do utilizador, éfavor utilizar o sistema Android 4.4 ou superior. Vers ão inferior ao Android 4.4 n ão receber á apoio t écnico.

#### **1.2 Descarregamento**

#### 1.2.1 Utilizador do Android

#### 1.2.1.1 Utilizador do GooglePlay

Pesquise "eSignTrust MOTP" no Google Play ou faça scan do código QR abaixo.

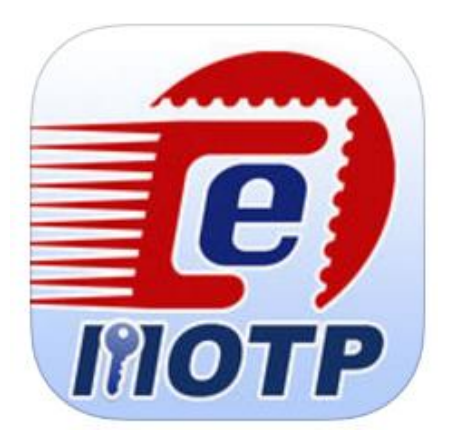

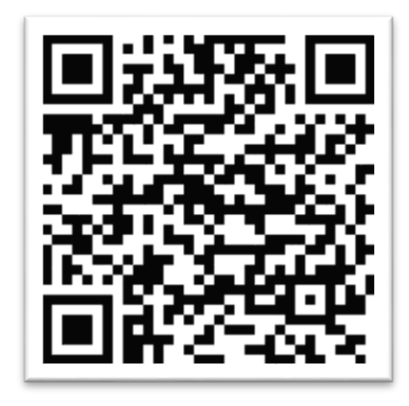

## 1.2.1.2 Não-utilizador do GooglePlay

Use o link da página electrónica do eSignTrust ou faça scan do código QR abaixo.

http://www.esigntrust.com/pt/supt\_download.html

#### Download

#### Download de programas de aplicação

| Instalação para Pacote de Assinatura Electrónica Qualificada (v1.20)<br>O programa inclui driver para leitor de cartão inteligente, driver para cartão<br>inteligente, Java JRE e certificado de raiz e certificado CA de eSigntrust | <u>32 bit / 64 bit</u> |  |
|----------------------------------------------------------------------------------------------------|------------------------|--|
| Ferramenta de Encriptação e Desencriptação de eSignTrust SafeBox (Versão<br>Window XP Beta)                                                                                                    | Download               |  |
| Ferramenta de Encriptação e Desencriptação de eSignTrust eCrypto (suporta<br>Windows 7/8/10)                                                                                                    | porta                  |  |
| eMOTP App (versão Android)                                                                                                    | <u>Download</u>        |  |
| Ferramenta de Verificação de Assinaturas PDF (Versão Beta)                                                                                                    | <u>Download</u>        |  |
| erramenta Web de Verificação de Assinatura PDF (Versão Beta) <u>Digitar</u>                                                                                                    |                        |  |
| eSignPDF Lite - Ferramenta para Assinatura Electrónica em Lote Download                                                                                                    |                        |  |

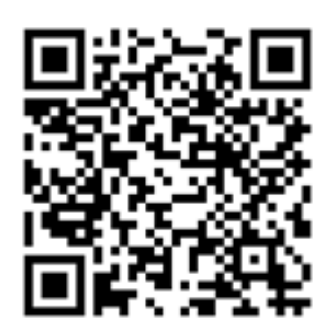

## 1.2.2 Utilizador do iOS

Pesquise "eSignTrust MOTP" na App Store ou faça scan do código QR abaixo.

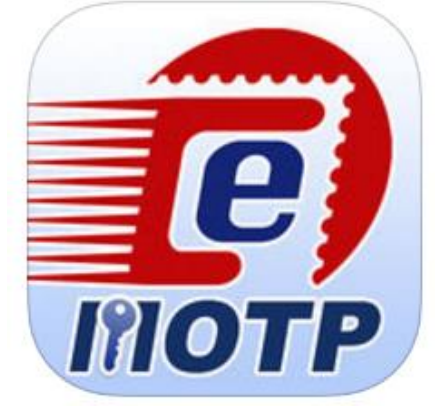

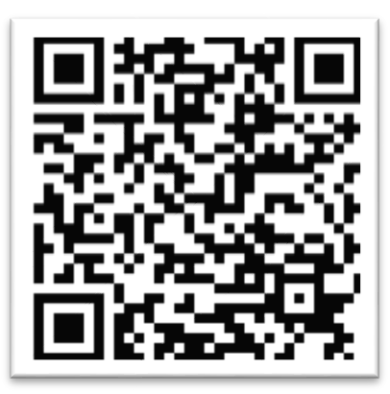

# 2. Registo da conta

# 2.1. Registo

2.1.1. Se for a primeira vez que o utilizador utiliza a conta, ou se a conta da aplica ção n ão for do utilizador, este deve registar uma nova conta.

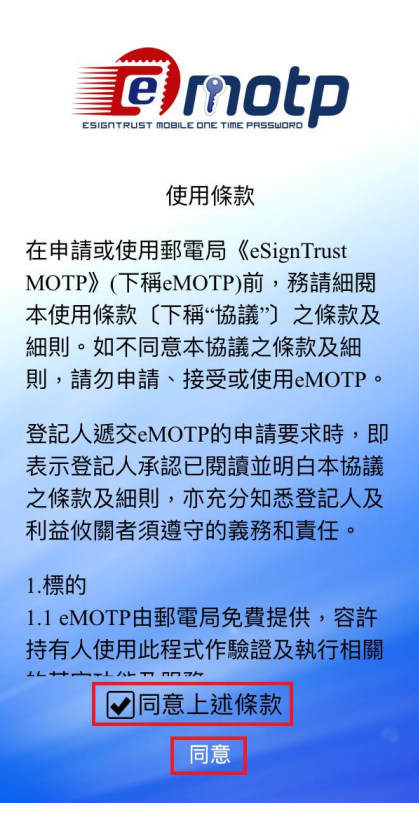

2.1.2. Introduzir o endere ço de correio electrónico registado nos Serviços de Certificação e clicar no cone "Next".

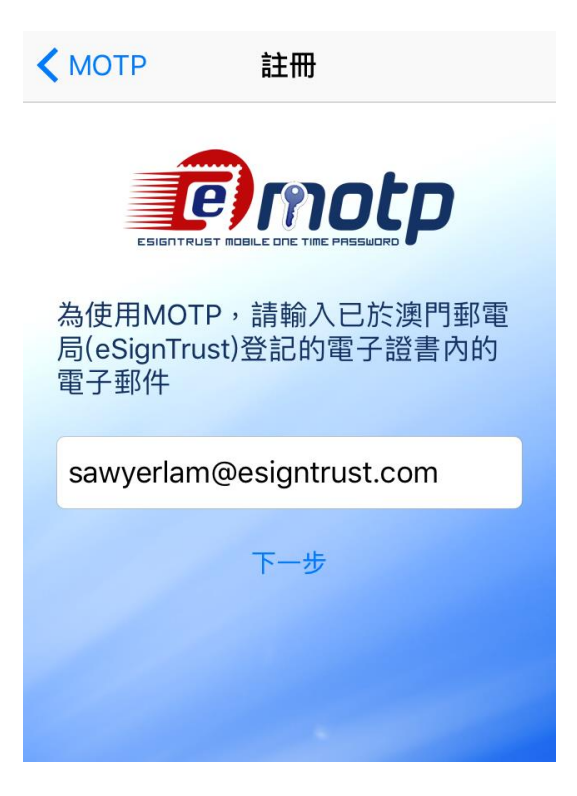

2.1.3. O sistema verifica se o endere ço de correio electrónico introduzido pelo utilizador existe ou não nos servidores dos Serviços de Certificação. Caso exista, o sistema ir á mostrar uma janela pop-up que indica que o código de registo foi enviado com sucesso.

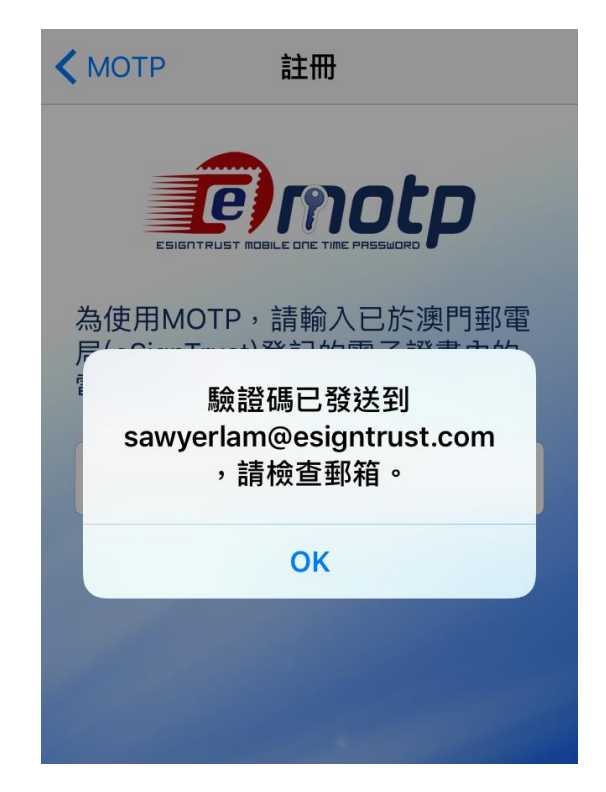

2.1.4. O utilizador pode receber um email de acordo com a imagem abaixo. Introduza o código eMOTP para efectuar o registo dentro de uma hora. Se o código expirar após uma hora, o utilizador deve voltar àpágina eMOTP e clicar no ícone "Request", sendo enviado, novamente um email.

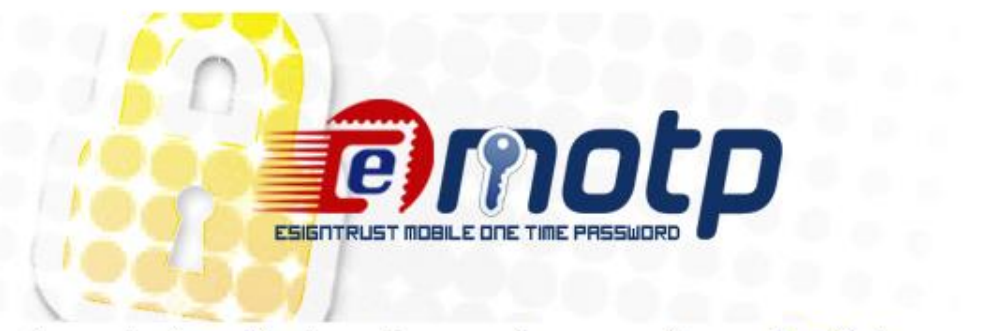

System has received a verification code request for your email: sawyerlam@esigntrust.com

This code(103551) will work for 1 hour.

If you did not ask to request the code, then please ignore this email. Another user may have entered your email by mistake. No changes will be made to your account.

Sincerely, eSignTrust

2.1.5. Introduza o código de verificação no email e clicar no ícone "Register".

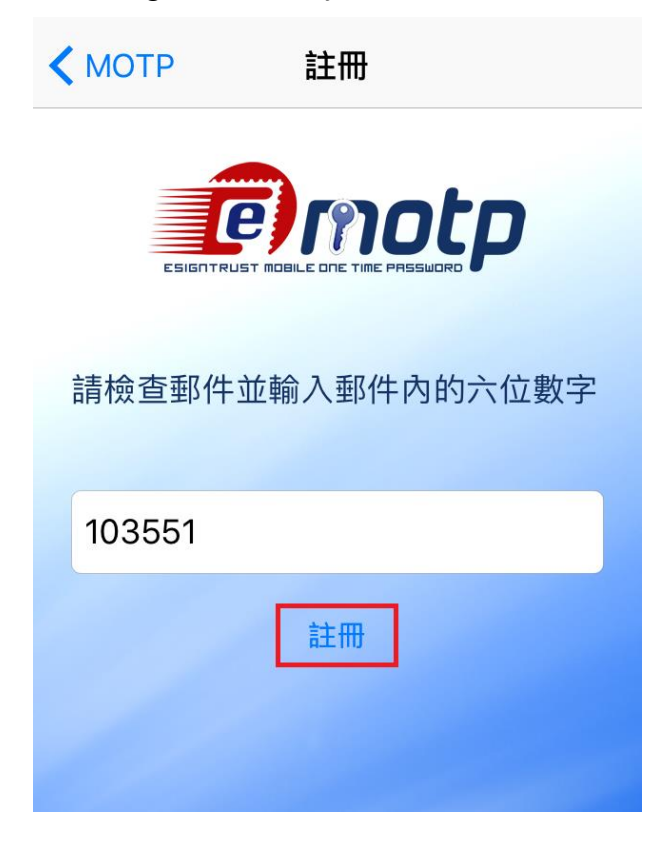

2.1.6. Conclu flo o registo com sucesso, o sistema ir ámostraruma janela pop-up a indicar a confirma ção do registo.

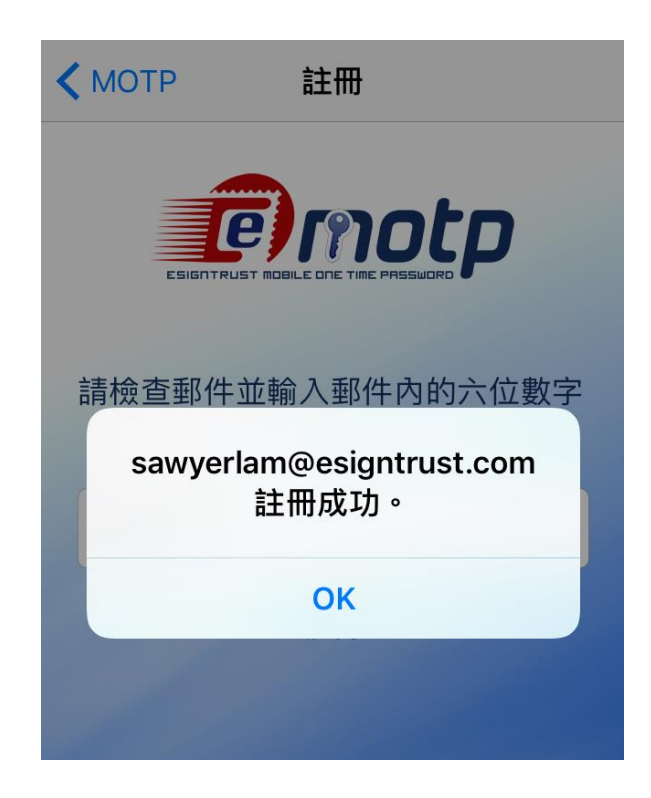

2.1.7. O utilizador ir áreceber um email a confirmar o registo

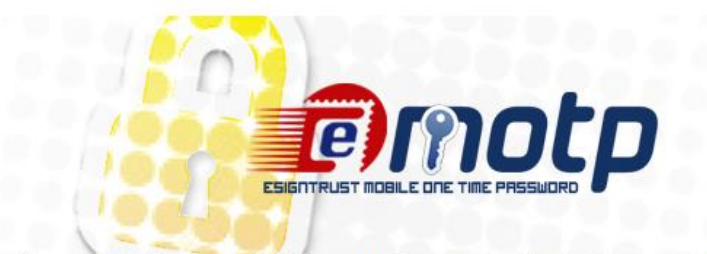

This email confirms your MOTP account(sawyerlam@esigntrust.com) register/update successfully.

Sincerely, eSignTrust

2.1.8. Ap ós o registo, o utilizador pode come çar a usar a senha de uso único.

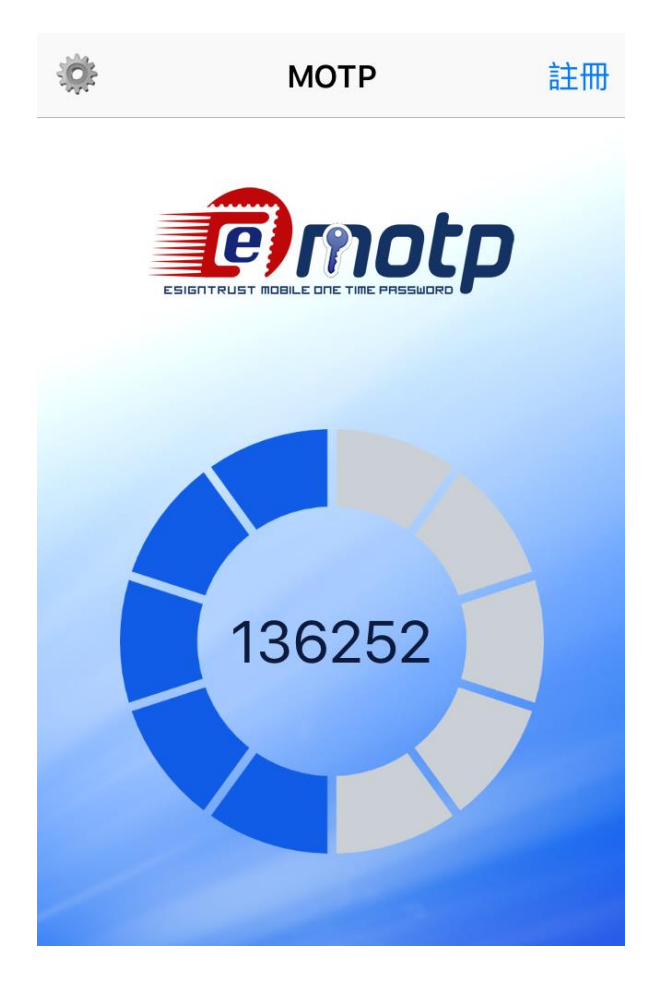

# 3. Uso da Senha de Uso Único

## 3.1. Verifica ção antes da utiliza ção

3.1.1. Para garantir que o utilizar possa usar a eMOTP, normalmente, em qualquer fuso hor ário, verifique que a op ção "Definir Automaticamente" na "Data & Hora" est á seleccionada.

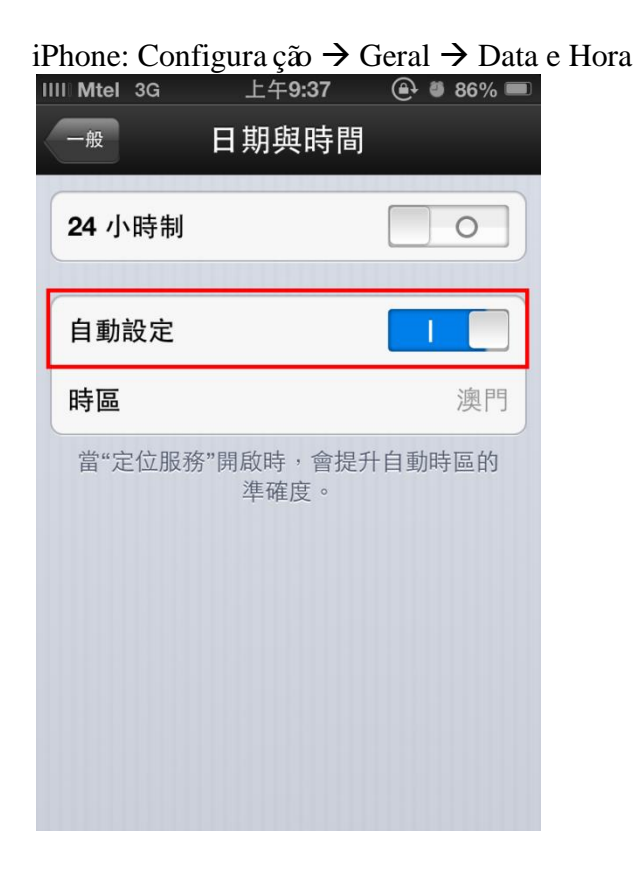

Android 2.3.\* (a interface pode ser diferente): Configura ção  $\rightarrow$  Data e Hora.

| 3G                         | 8 | }[]{ | H<br>∱∳ |  | 16:00        |
|----------------------------|---|------|---------|--|--------------|
| 日期和時間設定                    |   |      |         |  |              |
| <b>自動</b><br>使用網路提供的值      |   |      |         |  | <u>~</u>     |
| 設定日期<br>02/07/2013         |   |      |         |  |              |
| 選擇時區<br>GMT+08:00,中國標準時間   |   |      |         |  |              |
| <mark>設定時間</mark><br>16:00 |   |      |         |  |              |
| 使用 24 小時格式                 |   |      |         |  | $\checkmark$ |
| 選擇日期格式<br>31/07/2013       |   |      |         |  |              |
|                            |   |      |         |  |              |
|                            |   |      |         |  |              |
|                            |   |      |         |  |              |
|                            |   |      |         |  |              |

Android 4.\* (a interface pode ser diferente): Configura ção  $\rightarrow$  Data e Hora.

| <b>▲</b> ≍                   |                      |            | 102 🕑 🗸 🔮 |
|------------------------------|----------------------|------------|-----------|
| 〈 📑 日期與時                     |                      |            |           |
| <b>自動判斷日期</b><br>使用網路提供的問    | 和時間<br><sup>時間</sup> |            | •         |
| 設定日期<br>2013/7/2             |                      |            |           |
|                              |                      |            |           |
| <b>選取時區</b><br>GMT+08:00, 中國 | 標準時間                 |            |           |
| 使用 24 小時<br>下午 1:00          | 洛式                   |            |           |
| 選擇日期格式<br>2013/12/31         |                      |            |           |
|                              |                      |            |           |
|                              |                      |            |           |
|                              |                      |            |           |
|                              |                      |            |           |
|                              |                      |            |           |
|                              |                      |            |           |
|                              |                      |            |           |
|                              | $\hookrightarrow$    | $\bigcirc$ |           |

3.1.2. (\*Recomenda-se "Definir automaticamente" para a hora do sistema) Se o utilizador definir a hora manualmente e receber a mensagem abaixo quando o lapso de tempo entre a definição manual e o servidor exceder 3 minutos, pode usar o código normalmente.

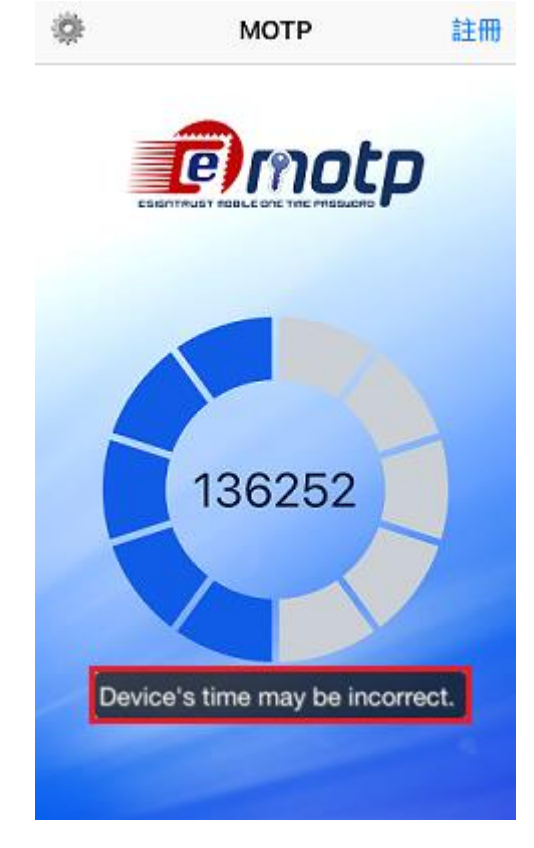

3.1.3. Clique no conte de configura ção no canto superior esquerdo do ecrã

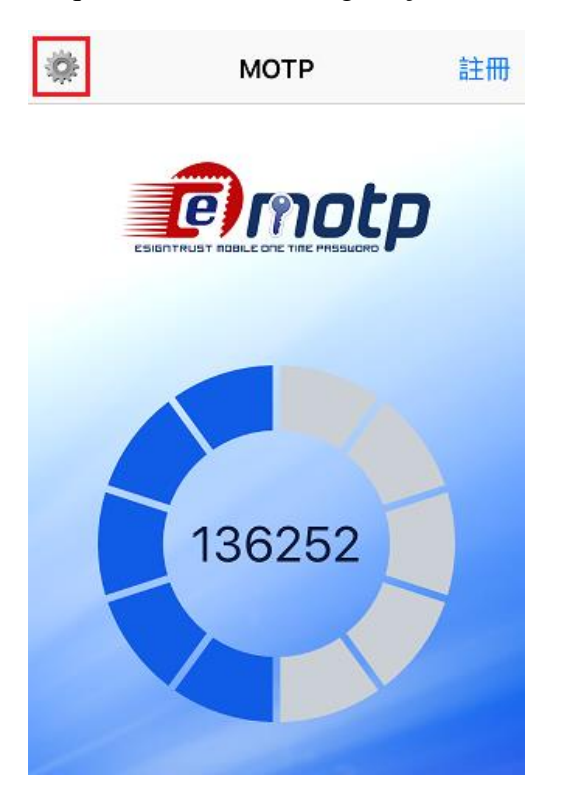

3.1.4. Seleccione a conta de utilizador. Se não tiver conta, registe conforme 2.1.1.

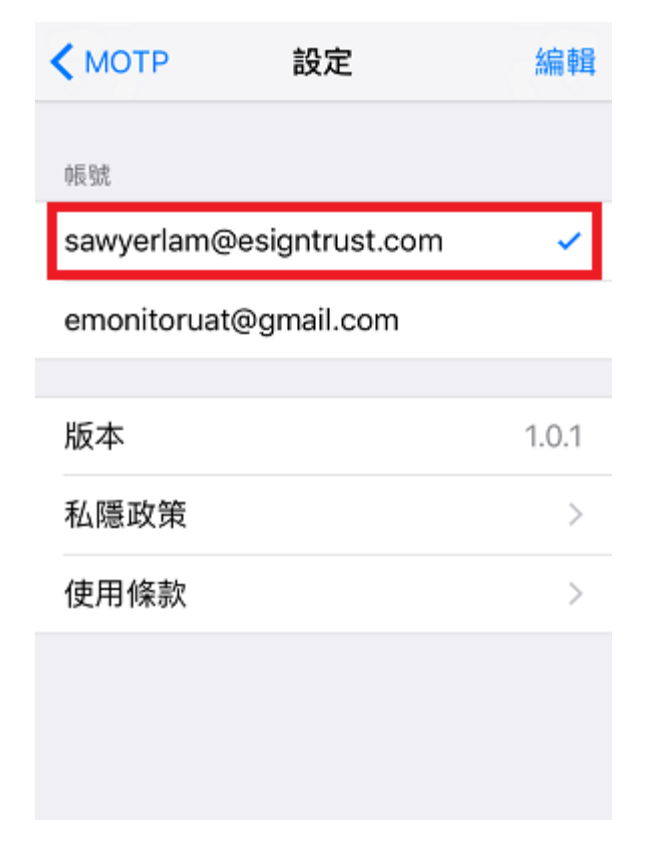

3.1.5. Regresse à página principal, o utilizador jápode começar a utilizar.

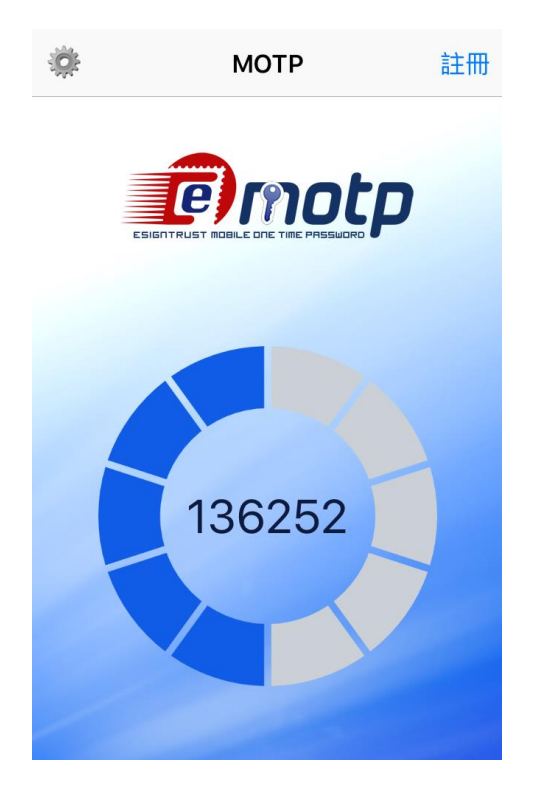

### 3.2. Temporizador

3.2.1. Cada código OTP dura apenas 60 segundos. O utilizador consegue saber qual o tempo restante do código atrav és do temporizador localizado na parte central do ecr ãprincipal.

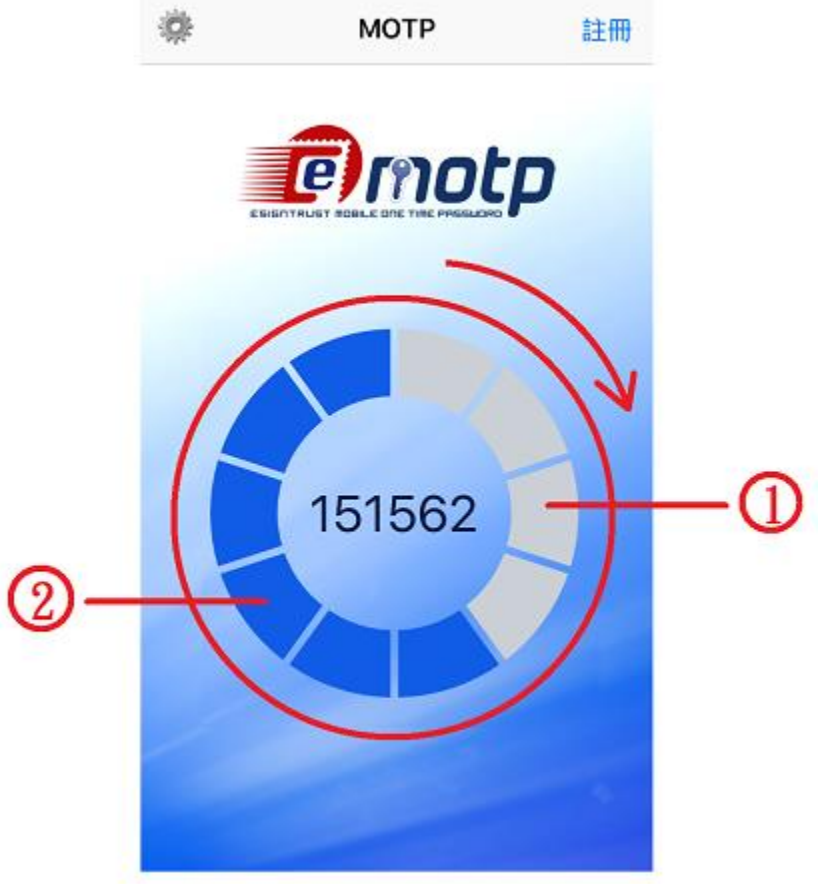

(1) Tempo passado.(2) Tempo restante.

O temporizador utiliza 10 blocos que formam um c ículo. Cada bloco permanece 6 segundos, e muda, de azul para cinza, após 6 segundos, e a ordem é no sentido do relógio. Após 60 segundos, ser á renovado o código OTP e o temporizador ser á reconfigurado.

## 4. Contacte-nos

• Vendas, Informa ções, Apoios e Reclama ções

Tel:+853 2833 0338Fax:+853 8299 5515Email para Vendas:sales@esigntrust.comEmail para Pedidossales@esigntrust.comde Informa ções eenquiry@esigntrust.comEmail para Apoioa Clientes:helpdesk@esigntrust.com

#### • Entidade de Registo

Entidade de Registo eSignTrust do Departamento de Serviços Electrónicos dos CTT

| Endere ço: | Avenida da Praia Grande n.º 789, R/C, Macau       |
|------------|---------------------------------------------------|
| Tel:       | +853 2833 0338                                    |
| Fax:       | +853 8299 5515                                    |
| Hor ário:  | 2.ª feira a 5.ª feira 9h00 – 13h00, 14h30 – 17h45 |
|            | 6.ª feira 9h00 – 13h00, 14h30 – 17h30             |

#### • Gabinete de Administra ção

Serviços de Certificação eSignTrust do Departamento de Serviços Electrónicos dos CTT

| Endere ço: | Edif éio dos Correios, 12.º andar, Estrada de Dona Maria II, 11 a 11-D, |
|------------|-------------------------------------------------------------------------|
|            | Macau                                                                   |
| Tel:       | +853 2871 7521                                                          |
| Fax:       | +853 2871 7523                                                          |
| Hor ário:  | 2.ª feira a 5.ª feira 9h00 – 13h00, 14h30 – 17h45                       |
|            | 6.ª feira 9h00 – 13h00, 14h30 – 17h30                                   |
|            |                                                                         |